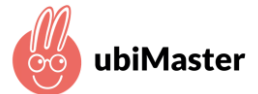

- Infos auf der VR Bank-Homepage sorgfältig lesen und auf "Jetzt registrieren" klicken.
- 2. Du gelangst direkt zur Registrierungs-Seite von ubiMaster (s. rechts) und legst mit deinen Eltern deinen Zugang an.

|  | ubiMaster |
|--|-----------|
|--|-----------|

#### Um fortzufahren, registrieren Sie sich mit Ihrer Email-Adresse.

| carla1999@yahoo.com              |  |
|----------------------------------|--|
| •••••                            |  |
| Passwort wiederholen             |  |
| asswort mit mindestens 6 Zeichen |  |

Ich möchte über Neuigkeiten und Angebote informiert werden. Ich kann dem jederzeit und kostenlos per E-Mail an info@ubimaster.de mit Wirkung für die Zukunft widersprechen.

Ich habe die Datenschutzbestimmungen gelesen und bin mit diesen einverstanden.
Ich akzeptiere die geltenden AGBs.

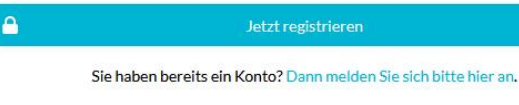

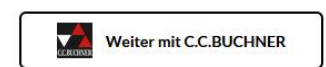

ODER

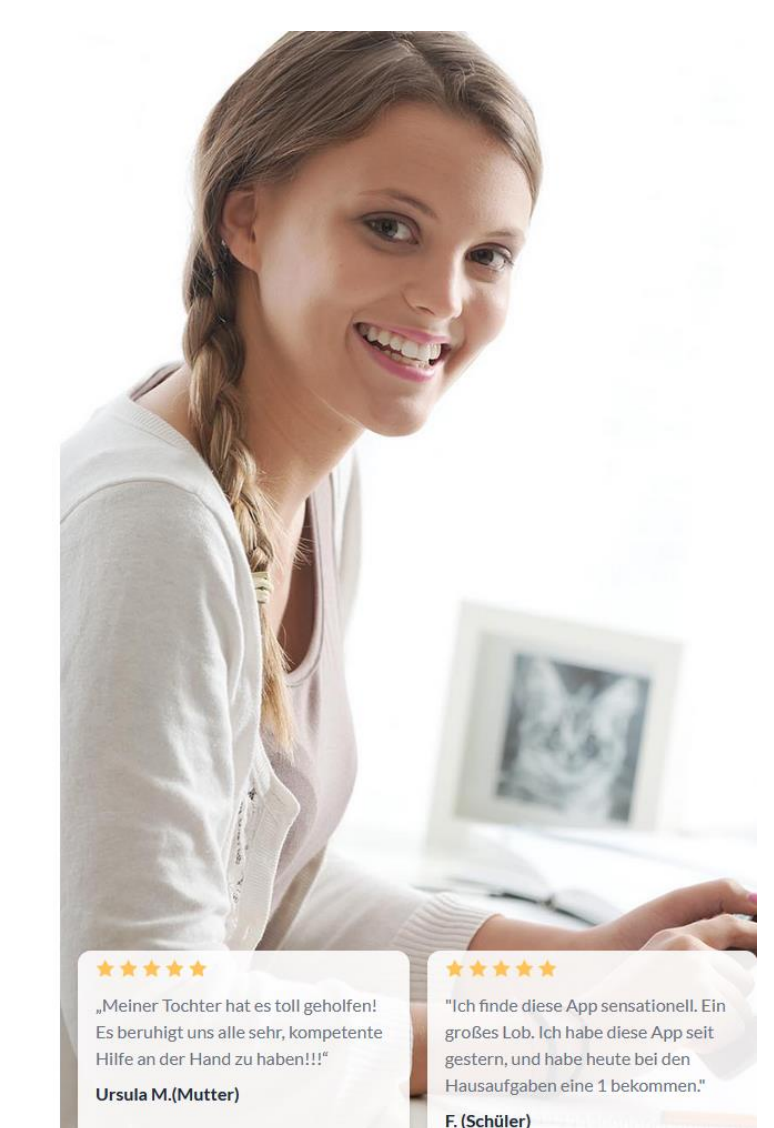

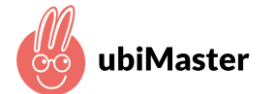

3. Den Zugangscode eintragen, den du per Post erhalten hast.

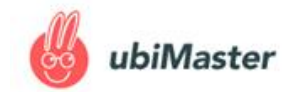

Mein Account Abmelden

#### Zugangscode eingeben oder Tarif buchen

Falls Sie Fragen zu unseren Zugangcodes oder Tarifen haben, kontaktieren Sie uns gerne.

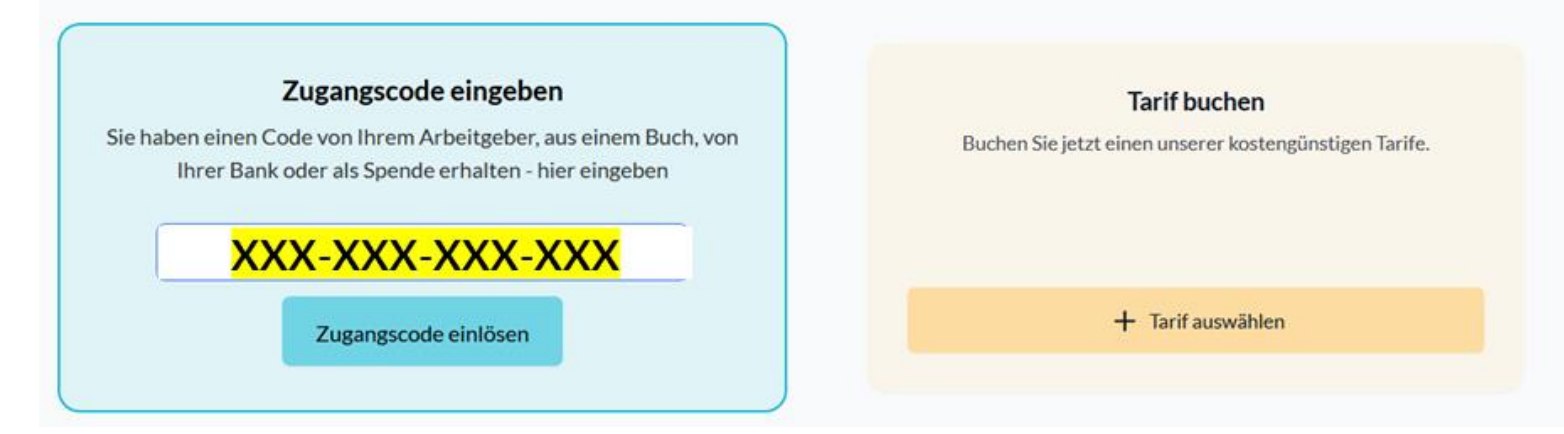

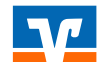

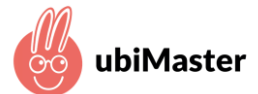

4. Mobilnummer des Smartphones eingeben, auf dem gelernt werden soll.

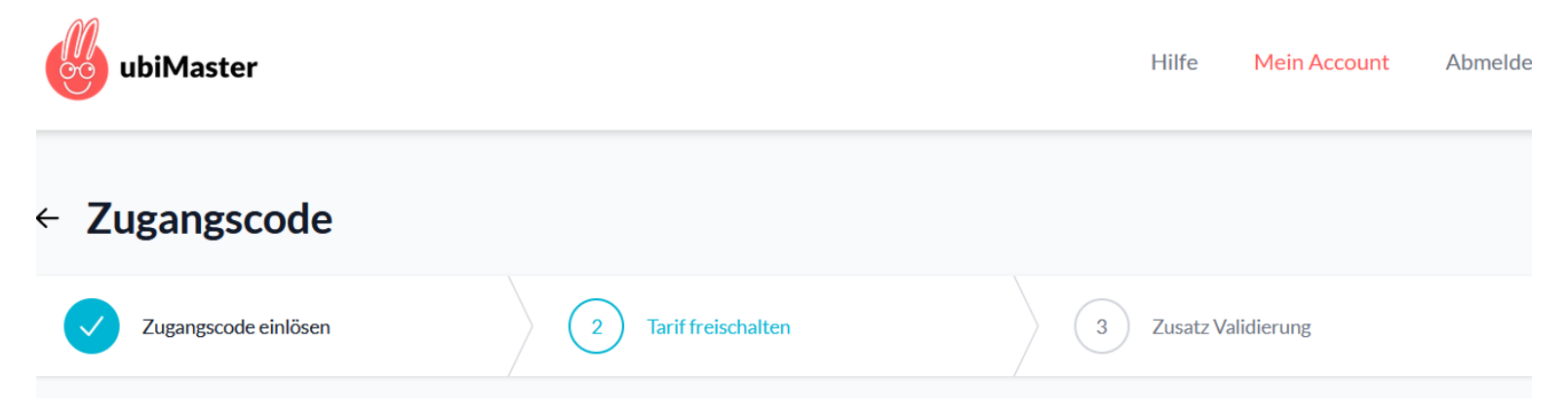

#### Zugangscode gültig für: Raiffeisenbank Isar-Loisachtal eG

Der von Ihnen eingegebene Zugangscode ist nur für Berechtigte des Unternehmens Raiffeisenbank Isar-Loisachtal eG gültig. Sollten Sie kein Berechtigter dieses Unternehmens sein, dürfen Sie diese Lizenz nicht verwenden.

#### Freischalten für Ihre Kinder oder Enkel

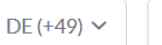

z. B. 0175312345678

Bitte geben Sie hier die Mobilnummer des Gerätes ein, auf dem die ubiMaster-App genutzt werden soll. Wir werden eine SMS mit einem Link zur Installation der App an diese Nummer senden.

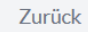

Tarif freischalten

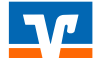

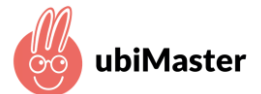

5. Letzte 4 Ziffern der VR-GiroJunior-Kontonummer eintragen

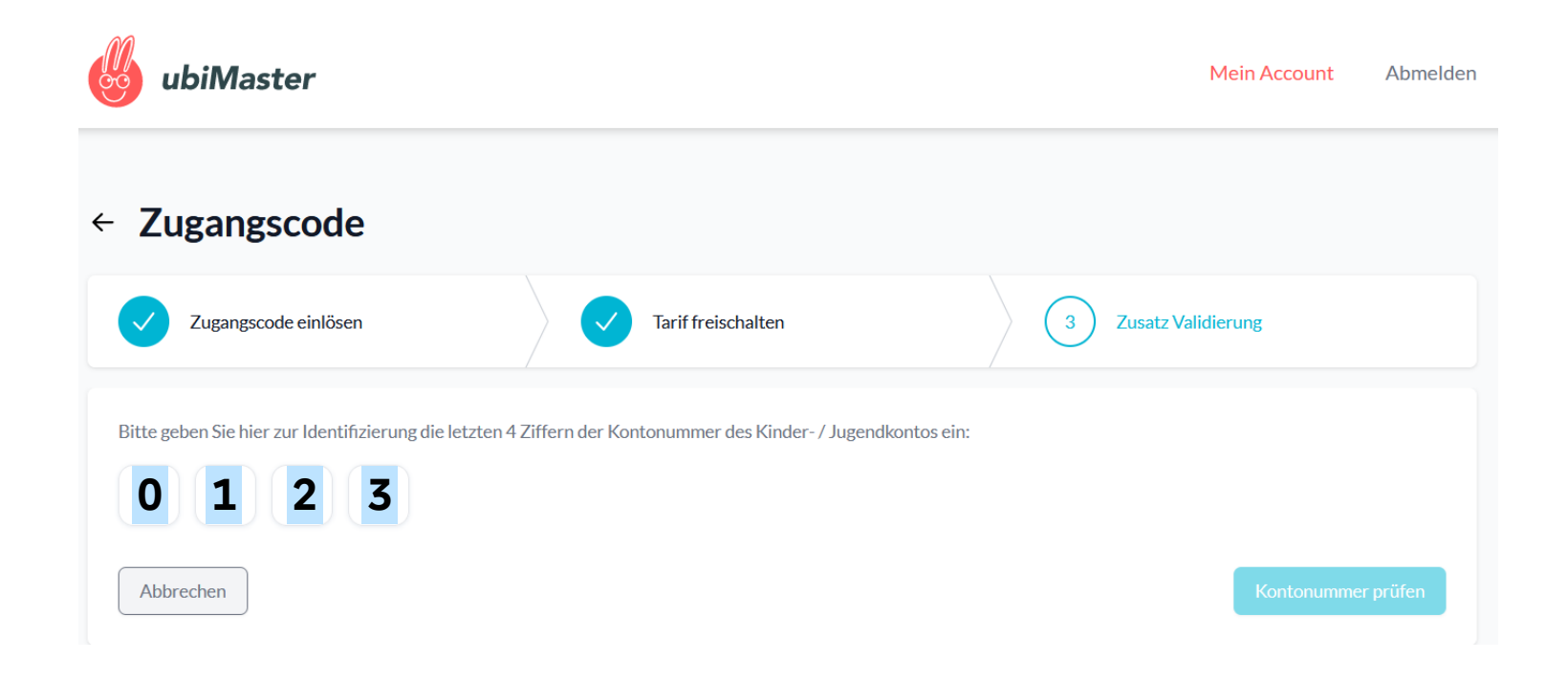

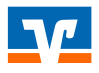

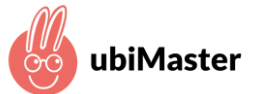

- 6. Auf "Einladung senden" klicken und damit einen Einladungslink an die soeben freigeschaltete Mobilnummer senden
- Die App "ubiMaster" aus dem <u>AppStore</u> oder <u>GooglePlayStore</u> auf das Mobilgerät (Mobiltelefon oder Tablet) herunterladen und loslernen.

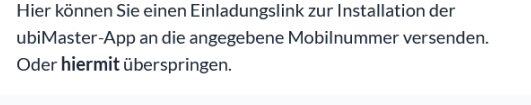

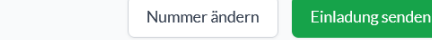

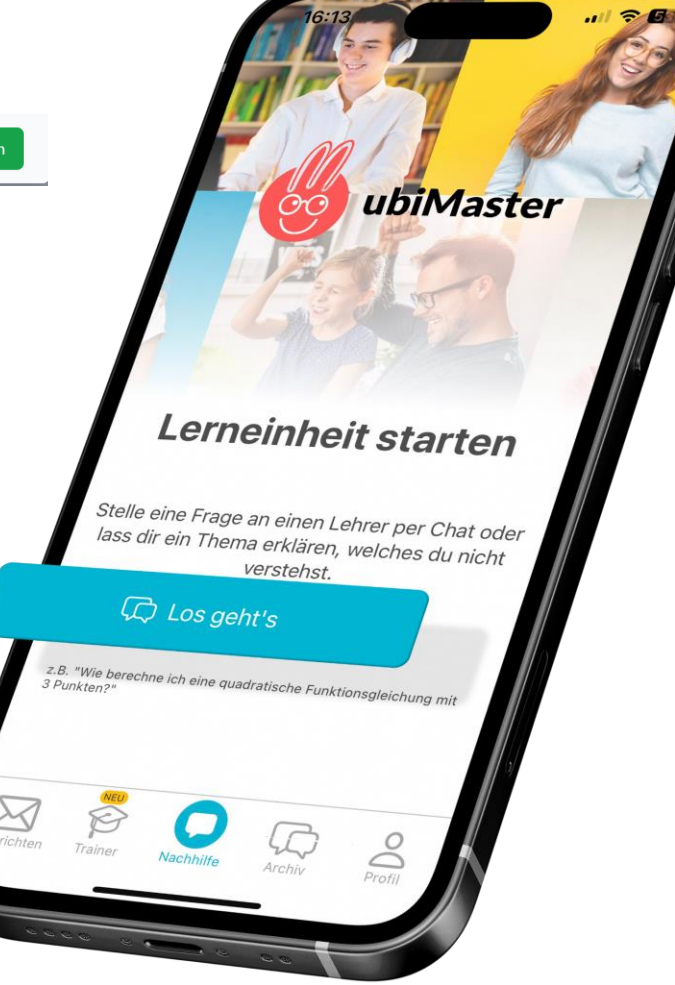